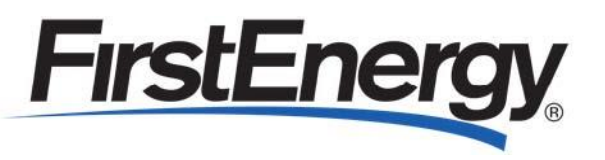

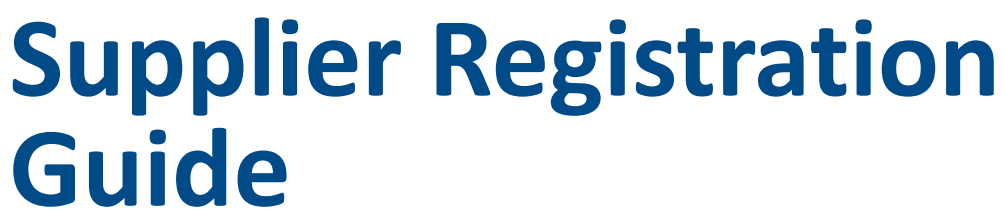

June 2021

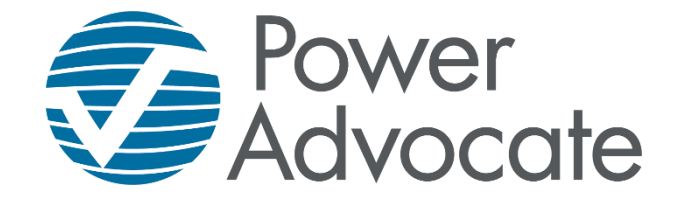

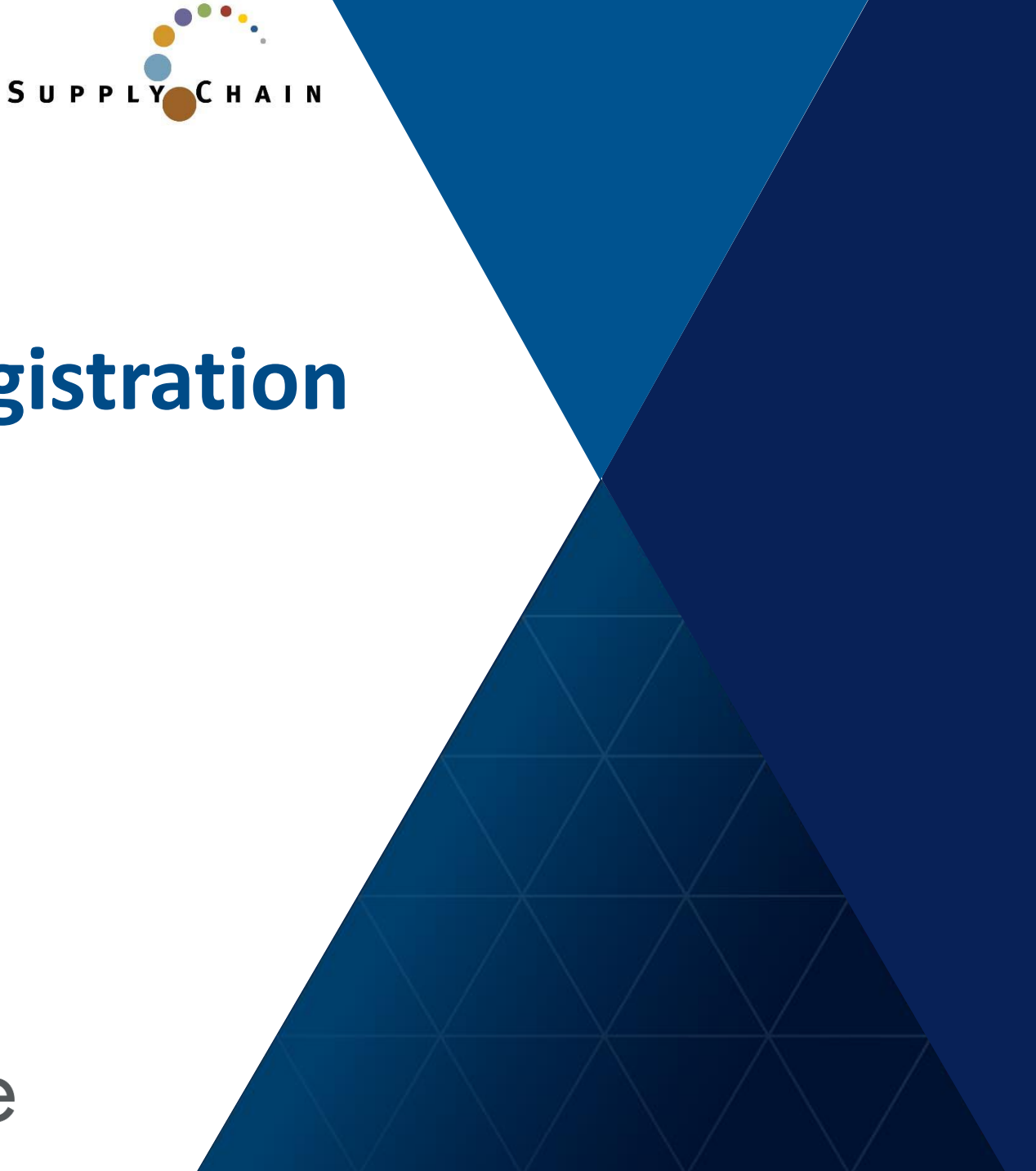

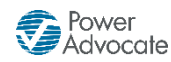

#### Step 1: Please follow the link to access FirstEnergy's Supplier Registration Portal:

https://www.poweradvocate.com/publicRegister.do?companyKey=3OsrcehjYhk%3D

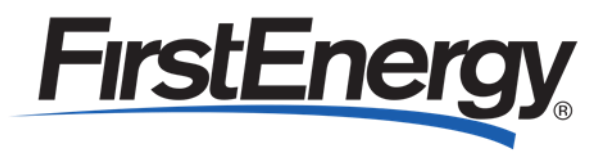

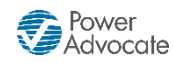

### Step 2: Please enter the security code shown in the pop-up box

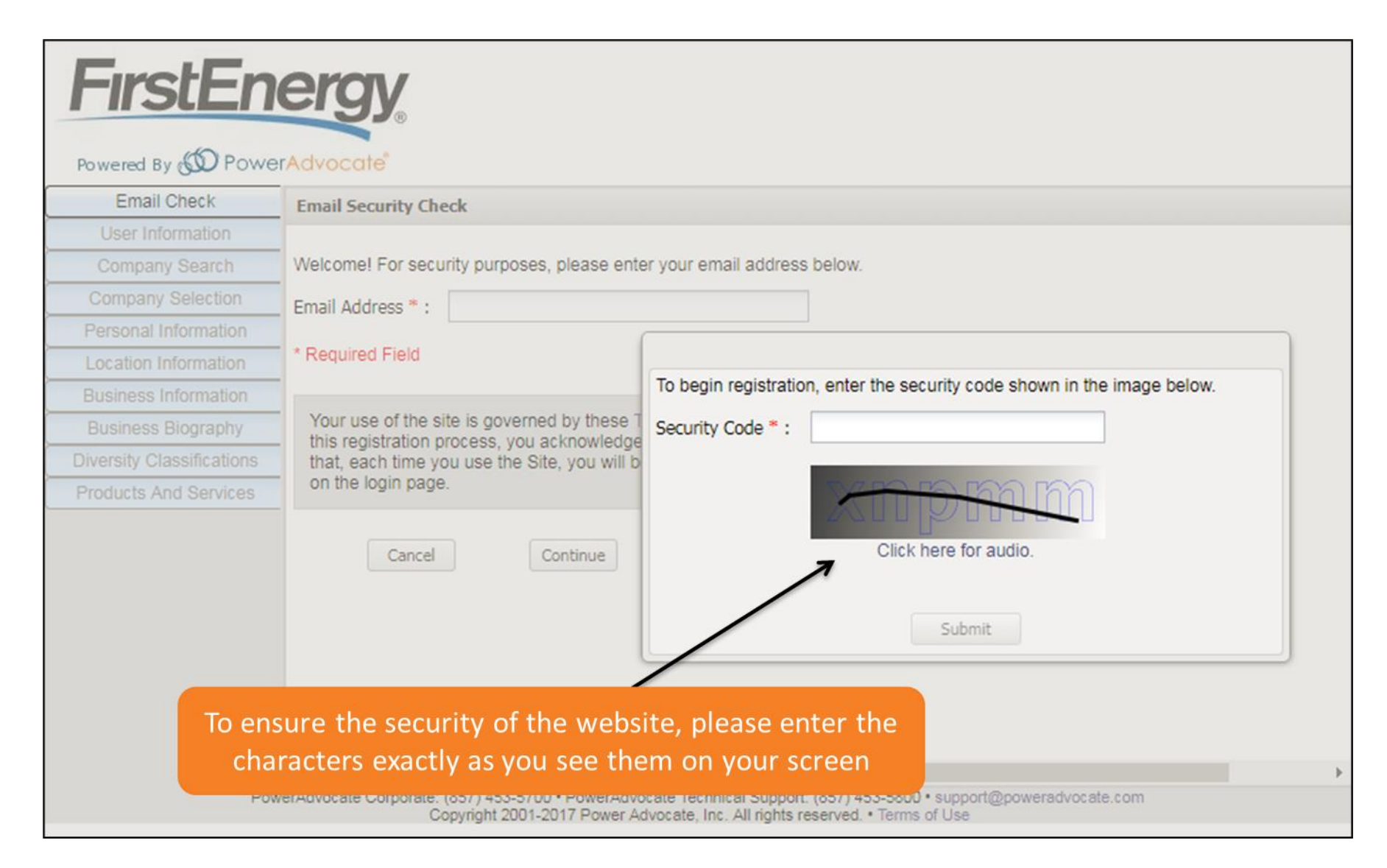

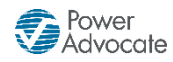

#### Step 3: Please enter your email address

|                           | Email Security Check                                                                                                    |
|---------------------------|----------------------------------------------------------------------------------------------------|
| User Information          |                                                                                                    |
| Company Search            | Welcome! For security purposes, please enter your email address below.                                                                                                    |
| Company Selection         | Email Address * :                                                                                                    |
| Personal Information      |                                                                                                    |
| Location Information      | * Required Field                                                                                                    |
| Business Information      |                                                                                                    |
| Business Biography        | Your use of the site is governed by these Terms of Use . By clicking on the "Continue" button below to start this registration process, you acknowledge that you have read these Terms of Use and you accent and agree |
| Diversity Classifications | that, each time you use the Site, you will be bound by the Terms of Use then accessible through the link(s)                                                                                                    |
| Products And Services     | on the login page.                                                                                                    |
|                           | Cancel Continue                                                                                                    |
|                           |                                                                                                    |

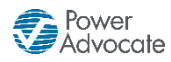

#### Step 4: Please enter your basic user information

| Powered By 🕑 Powe         | rAdvocate <sup>®</sup> |                       |          |  |  |
|---------------------------|------------------------|-----------------------|----------|--|--|
| Email Check               | User Information       | 1                     |          |  |  |
| User Information          |                        |                       |          |  |  |
| Company Search            | First Name * :         | Mary                  | ]        |  |  |
| Company Selection         | Last Name * :          | Smith                 | ]        |  |  |
| Personal Information      | Email Address          | iohn doe@nademo25.com |          |  |  |
| Location Information      | Linai Address.         | Johnadoe@pademozo.com | 1        |  |  |
| Business Information      | Work Phone * :         |                       | ]        |  |  |
| Business Biography        | * Required Field       |                       |          |  |  |
| Diversity Classifications |                        |                       |          |  |  |
| Products And Services     | Back                   | Cancel                | Continue |  |  |
|                           |                        |                       |          |  |  |
|                           |                        |                       |          |  |  |
|                           |                        |                       |          |  |  |
|                           |                        |                       |          |  |  |
|                           |                        |                       |          |  |  |
|                           |                        |                       |          |  |  |
|                           |                        |                       |          |  |  |
|                           | _                      |                       |          |  |  |

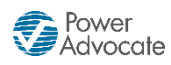

### Step 5: Please enter your company's name

| <b>E</b> irctEn           |                                                                                                    |
|---------------------------|----------------------------------------------------------------------------------------------------|
|                           |                                                                                                    |
| Powered By 🔊 Powe         | erAdvocate                                                                                                    |
| Email Check               | Company Search                                                                                                    |
| User Information          |                                                                                                    |
| Company Search            | Please type your company name in the box and click Continue.                                                                                                    |
| Company Selection         | Company Name * : PowerAdvocate, Inc.                                                                                                    |
| Personal Information      |                                                                                                    |
| Location Information      | * Required Field                                                                                                    |
| Business Information      | Rack Cancel Continue                                                                                                    |
| Business Biography        |                                                                                                    |
| Diversity Classifications |                                                                                                    |
| Products And Services     |                                                                                                    |
|                           |                                                                                                    |
|                           |                                                                                                    |
|                           |                                                                                                    |
|                           |                                                                                                    |
|                           |                                                                                                    |
|                           |                                                                                                    |
|                           |                                                                                                    |
|                           |                                                                                                    |
|                           | 4                                                                                                    |
| Pow                       | rerAdvocate Corporate: (857) 453-5700 • PowerAdvocate Technical Support: (857) 453-5800 • support@poweradvocate.com<br>Copyright 2001-2017 Power Advocate. Inc. All rights reserved. • Terms of Use |

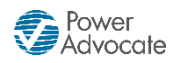

#### Step 6: Please select or add your company

| Bowered By (D Pow         |                               |                                                            | If your company nam<br>of the Exact or Sin | ne is listed as or<br>nilar Matching | ne         |
|---------------------------|-------------------------------|------------------------------------------------------------|--------------------------------------------|--------------------------------------|------------|
| Email Check               | Compan                        | v Selection                                                | Companies, ple                             | ase select it                        |            |
| User Information          | compan                        | y Sciection                                                |                                            |                                      |            |
| Company Search            | The com                       | panies below are registered with names similar to the con- | bany name you entered. If your con         | mpany name is displa                 | ayed in th |
| Company Selection         | <ul> <li>please se</li> </ul> | elect it and then click Continue.                          |                                            |                                      |            |
| Personal Information      | If the nar                    | me of your company is not listed, select "Advicompany nam  | ne" and enter your company name            | , then click Continue.               |            |
| Location Information      | -<br>Register                 | red Companies with similar names to PowerAdvocate 1        | Inc.                                       |                                      |            |
| Business Information      | - Hogister                    | ed companies with similar hanny to t organization, t       |                                            |                                      |            |
| Business Biography        | - Exact M                     | 1atching Companies                                         |                                            |                                      |            |
| Diversity Classifications | - Select                      | Company Name                                               |                                            | Active Users 🔻                       | Office     |
| Products And Services     |                               |                                                            |                                            |                                      |            |
|                           | Similar                       | Matching Companies                                         |                                            |                                      |            |
|                           | Select                        | Company Name                                               |                                            | Active Users 🔻                       | Offic      |
|                           | 0                             | PowerAdvocate                                              |                                            | 177                                  |            |
|                           | 0                             | PowerAdvocate Example Supplier 8                           |                                            | 3                                    |            |
|                           | 0                             | PowerAdvocate Vendor                                       |                                            | 3                                    |            |
|                           |                               |                                                            |                                            |                                      |            |
|                           | 0                             | PowerAdvocate Example Supplier 7                           |                                            | 1                                    |            |

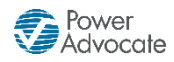

#### Step 6: Please select or add your company

| Email Check              | Company  | Selection                                                   |                                 |
|--------------------------|----------|-------------------------------------------------------------|---------------------------------|
| User Information         |          |                                                             |                                 |
| Company Search           |          |                                                             |                                 |
| Company Selection        |          |                                                             |                                 |
| Personal Information     | Similar  | Matching Companies                                          |                                 |
| Location Information     | - Select | Company Name                                                | Active Users T Off              |
| Business Information     | Jeiecc   | Company Name                                                | 177                             |
| Business Biography       |          | PowerAdvocate                                               | 1//                             |
| iversity Classifications | 0        | PowerAdvocate Example Supplier 8                            | 3                               |
| Products And Services    | 0        | PowerAdvocate Vendor                                        | 3                               |
|                          | 0        | PowerAdvocate Example Supplier 7                            | 1                               |
|                          | 0        | PowerAdvocate Inc.                                          | 1                               |
|                          | 0        | PowerAdvocate Test Supplier                                 | 0                               |
|                          | Add com  | pany name (as you would like it to appear in our database): | If your company name is not lis |
|                          | Po       | werAdvocate, Inc.                                           | in the Matching Companies, ple  |
|                          |          |                                                             | scroll down to add it           |

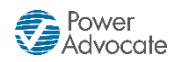

### Step 7: Please enter your login and personal information

| FirstEn                   | ergy                                  |                                                                 |                                                                                                    |
|---------------------------|---------------------------------------|-----------------------------------------------------------------|----------------------------------------------------------------------------------------------------|
| Powered By ඟ Powe         | rAdvocate                             |                                                                 |                                                                                                    |
| Email Check               | Personal Information                  |                                                                 |                                                                                                    |
| User Information          |                                       |                                                                 |                                                                                                    |
| Company Search            | Login Informatio                      | n                                                               |                                                                                                    |
| Company Selection         | Please enter a user na                | me and password. These are                                      | re case sensitive fields ("JDoe" is not the same as "jdoe").Your user name and pas                            |
| Personal Information      | be at least 8 characters              | s in length. In addition to plai                                | ain alphabet characters, your password must have at least 1 number or non-alphar                              |
| Location Information      | character.                            |                                                                 |                                                                                                    |
| Business Information      | User Name * :                         | mary.smith                                                      |                                                                                                    |
| Business Biography        | Password * :                          | •••••                                                           |                                                                                                    |
| Diversity Classifications | Confirm Password * :                  | •••••                                                           |                                                                                                    |
| Products And Services     |                                       |                                                                 |                                                                                                    |
|                           | Personal Informa                      | ation                                                           |                                                                                                    |
|                           | Salutation:                           | Ms. 👻                                                           |                                                                                                    |
|                           | Full Name:                            | Mary Smith                                                      |                                                                                                    |
|                           | Title * :                             |                                                                 |                                                                                                    |
|                           | Time Zone * :                         | (UTC-5:00) Eastern Standa                                       | lard Time 👻                                                                                                   |
|                           | Mobile Phone:                         |                                                                 |                                                                                                    |
|                           | 4                                     |                                                                 | ►                                                                                                    |
| Pow                       | verAdvocate Corporate: (857<br>Copyri | 7) 453-5700 • PowerAdvocate Te<br>ight 2001-2017 Power Advocate | Technical Support: (857) 453-5800 • support@poweradvocate.com<br>te, Inc. All rights reserved. • Terms of Use |

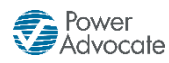

#### Step 8: Please select or add your company location

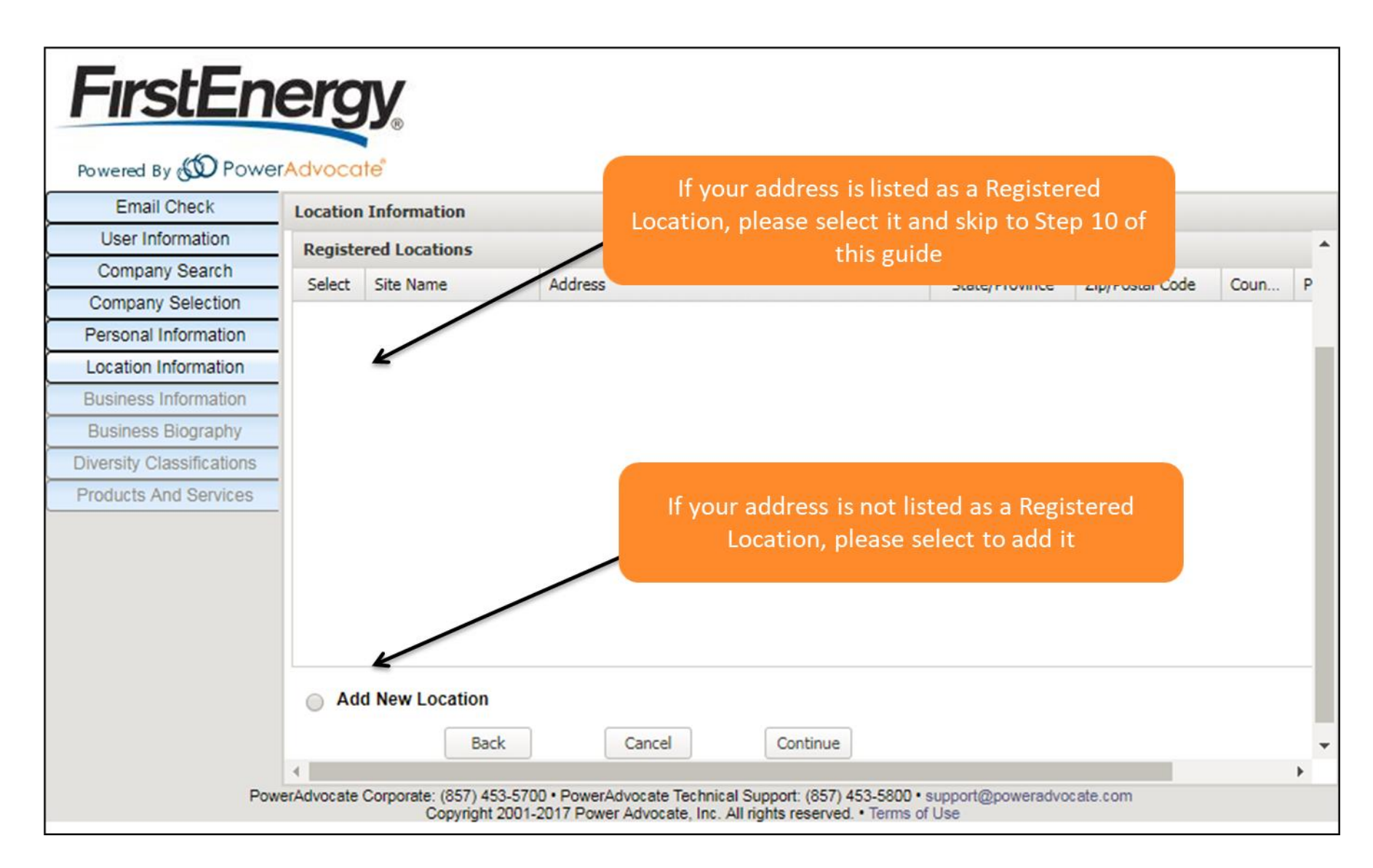

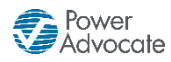

### Step 9: Please add your location information

|                           | erAdvocate"           |                     |          |   |  |
|---------------------------|-----------------------|---------------------|----------|---|--|
| Email Check               | Add Location Inform   | ation               |          |   |  |
| User Information          | Country * :           | United States       |          | ~ |  |
| Company Search            | Address 1 * ·         | 179 Lincoln Street  |          | _ |  |
| Company Selection         | Address 1 .           | 175 Eliteoin Street |          |   |  |
| Personal Information      | Address 2:            |                     |          |   |  |
| Location Information      | Town/City * :         | Boston              |          |   |  |
| Add Location Information  | State/Province * :    | Massachusetts       |          | ~ |  |
| Business Information      | - Zip/Postal Code * : | 02111               |          | _ |  |
| Business Biography        |                       | During Office       |          |   |  |
| Diversity Classifications | Address Type * :      | Business Office     |          | • |  |
| Products And Services     | Site Type * :         | Corporate           |          | * |  |
|                           | Site Name:            |                     |          |   |  |
|                           | Site Phone:           |                     |          |   |  |
|                           | Site Description:     |                     |          |   |  |
|                           | * Required Field      |                     |          |   |  |
|                           | Back                  | Cancel              | Continue |   |  |
|                           |                       |                     |          |   |  |

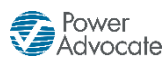

# Step 10: Please add your business information

| FirstEn                   | ergy                               |                               |                         |                                |   |  |
|---------------------------|------------------------------------|-------------------------------|-------------------------|--------------------------------|---|--|
| Powered By 🔊 Power        | rAdvocate"                         |                               |                         |                                |   |  |
| Email Check               | Business Information               |                               |                         |                                |   |  |
| User Information          | DONO NUMBER.                       |                               |                         |                                |   |  |
| Company Search            | Company Website:                   |                               |                         |                                |   |  |
| Company Selection         | Company Phone Number:              |                               |                         |                                |   |  |
| Personal Information      | Company Fax Number:                |                               |                         |                                |   |  |
| Location Information      | Company Famil Address              |                               |                         |                                |   |  |
| Add Location Information  | Company Email Address:             |                               |                         |                                |   |  |
| Business Information      | Primary NAICS Code:                |                               |                         |                                |   |  |
| Business Biography        | Secondary NAICS Code:              |                               |                         |                                |   |  |
| Diversity Classifications |                                    |                               |                         |                                |   |  |
| Products And Services     | Please enter other customer re     | eferences that are in our inc | lustry or are an affili | iate of our company:           |   |  |
|                           | Company Name                       | Contact Name                  | Phone Number            | Email Address                  |   |  |
|                           |                                    |                               |                         |                                |   |  |
|                           |                                    |                               |                         |                                |   |  |
|                           |                                    |                               |                         |                                |   |  |
|                           |                                    |                               |                         |                                |   |  |
|                           | Back Ca                            | ancel Continue                |                         |                                |   |  |
|                           | 1                                  |                               |                         |                                | _ |  |
| Pow                       | erAdvocate Corporate: (857) 453-57 | 700 • PowerAdvocate Technica  | Support: (857) 453-5    | 800 • support@poweradvocate.co | m |  |

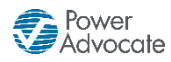

## Step 11: Please add your business biography

| FirstEn                   | ergy                                                                 |                                                               |                                                              |                   |  |
|---------------------------|----------------------------------------------------------------------|---------------------------------------------------------------|--------------------------------------------------------------|-------------------|--|
| Powered By 🚳 Powe         | rAdvocate"                                                           |                                                               |                                                              |                   |  |
| Email Check               | Business Biography                                                   |                                                               |                                                              |                   |  |
| User Information          | rear company was rounded .                                           |                                                               |                                                              |                   |  |
| Company Search            | Number of Permanent Employees * :                                    |                                                               |                                                              |                   |  |
| Company Selection         | Is your company unionized? * :                                       | 🔘 Yes 🔘 No                                                    |                                                              |                   |  |
| Personal Information      | Appual Revenue for 2016:                                             |                                                               |                                                              |                   |  |
| Location Information      |                                                                      |                                                               | _                                                            |                   |  |
| Add Location Information  | Annual Revenue for 2015:                                             |                                                               |                                                              |                   |  |
| Business Information      | Annual Revenue for 2014:                                             |                                                               |                                                              |                   |  |
| Business Biography        | Company Ownership:                                                   | Privately Owned                                               | *                                                            |                   |  |
| Diversity Classifications | Owner Name                                                           | Title                                                         | Email                                                        | % Ownership       |  |
| Products And Services     |                                                                      | The                                                           | Linai                                                        | 70 Ownership      |  |
|                           |                                                                      |                                                               |                                                              |                   |  |
|                           |                                                                      |                                                               |                                                              |                   |  |
|                           |                                                                      |                                                               |                                                              |                   |  |
|                           | * Required Field                                                     |                                                               |                                                              |                   |  |
|                           |                                                                      |                                                               |                                                              |                   |  |
|                           | Back Cancel                                                          | Continue                                                      |                                                              |                   |  |
|                           | •                                                                    |                                                               |                                                              |                   |  |
| Pow                       | verAdvocate Corporate: (857) 453-5700 • Pov<br>Copyright 2001-2017 P | verAdvocate Technical Suppo<br>ower Advocate, Inc. All rights | ort: (857) 453-5800 • support@<br>s reserved. • Terms of Use | poweradvocate.com |  |

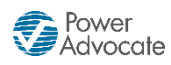

# Step 12a: Please select your company's diversity classification(s)

| FirstEn                            | Powered By O PowerAdvocate                                                                                                    |
|------------------------------------|----------------------------------------------------------------------------------------------------|
| Email Check                        | Diversity Classifications                                                                                                    |
| User Information<br>Company Search | <ul> <li>To register in the SBAs PRO- Net database, go to Department of Defenses Central Contractor Registration (CCR) web site, which is<br/>www.ccr.gov. Click on START NEW REGISTRATION to begin process.</li> </ul>                                                                                                    |
| Company Selection                  | For detailed information on diversity classifications click HERE                                                                                                    |
| Account Information                | Diverse-owned businesses not certified must download and complete the FirstEnergy Supplier Self-Certification Form, available HERE                                                                                                    |
| Location Information               | Diagon indicate below your business classification. Note: Multiple classifications may apply                                                                                                    |
| Business Information               | riease indicate below your business classification. Note, indituple classifications may apply.                                                                                                    |
| Business Biography                 | O Not Diverse                                                                                                    |
| Diversity Classifications          | Diversity Classifications                                                                                                    |
| Products And Services              | Diversity Classifications Document Reference ID                                                                                                    |
|                                    | <ul> <li>Minority-Owned Business Enterprise (MBE)</li> <li>Woman-Owned Business Enterprise (WBE)</li> <li>Lesbian, Gay, Bi-Sexual and Transgender (LGBT)</li> <li>Physically Challenged</li> <li>SBA 8(a) Program</li> <li>SBA 4(a) Program</li> <li>SBA HUBZone Business (HUBZone)</li> <li>Service Disabled Veteran-Owned Business Enterprise</li> <li>Small Business Enterprise</li> <li>Small Disadvantaged Business Enterprise (SDB)</li> <li>Veteran-Owned Business Enterprise (VBE)</li> </ul> |

#### **The Registration Process**

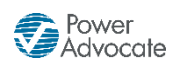

# Step 12b: Please upload your supporting diversity documentation, if applicable

|                                                                          | erciv<br>icate vou are a diverse                                                            | tvocate"                                                                                                    |                                                                                                    |                                                                               |                                                                                                    |
|--------------------------------------------------------------------------|---------------------------------------------------------------------------------------------|----------------------------------------------------------------------------------------------------|----------------------------------------------------------------------------------------------------|-------------------------------------------------------------------------------|----------------------------------------------------------------------------------------------------|
| organ<br>prompted<br>d                                                   | ization, you will be<br>d to upload the proper<br>ocumentation.                             | w Winther you are a<br>diverse business as<br>the Code of Federal R<br>the SBAs PRO- Net<br>Upload Diversity Doct                                   | diverse supplier and select all applicable dive<br>one that meets federal and state regulatory co<br>egulations, Small Business Size Regulations<br>t database, go to Department of Defenses Ce<br>ument | ersity classificat<br>ertification requ<br>(CFR Title 13,<br>entral Contracto | tions. •<br>uirements. A small business must meet the size<br>Part 121).<br>r Registration (CCR) web site, which is |
| Business Biography<br>Diversity Classifications<br>Products And Services | For detail     Diverse-c Please indicate t     Oiverse     Diverse     Diverse              | Classification:<br>Document * :<br>Effective Date * :<br>Expiration Date * :<br>* Required Field                                                    | Woman-Owned Business Enterprise (WBE)                                                                                                    | Browse                                                                        | Self-Certification Form, available HERE                                                                             |
|                                                                          | Diversity Classif<br>Minority-C<br>Asian-<br>Black A<br>Hispan<br>MBE T<br>Native<br>Woman- | Wined Business Enterprise<br>Indian American<br>Pacific American<br>American<br>ic American<br>ype Unknown<br>American<br>Dwned Business Enterprise | Submit Cancel (MBE)                                                                                                    |                                                                               | Reference ID                                                                                                    |

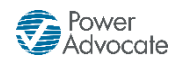

#### Step 13: Please select the Products & Services your company provides

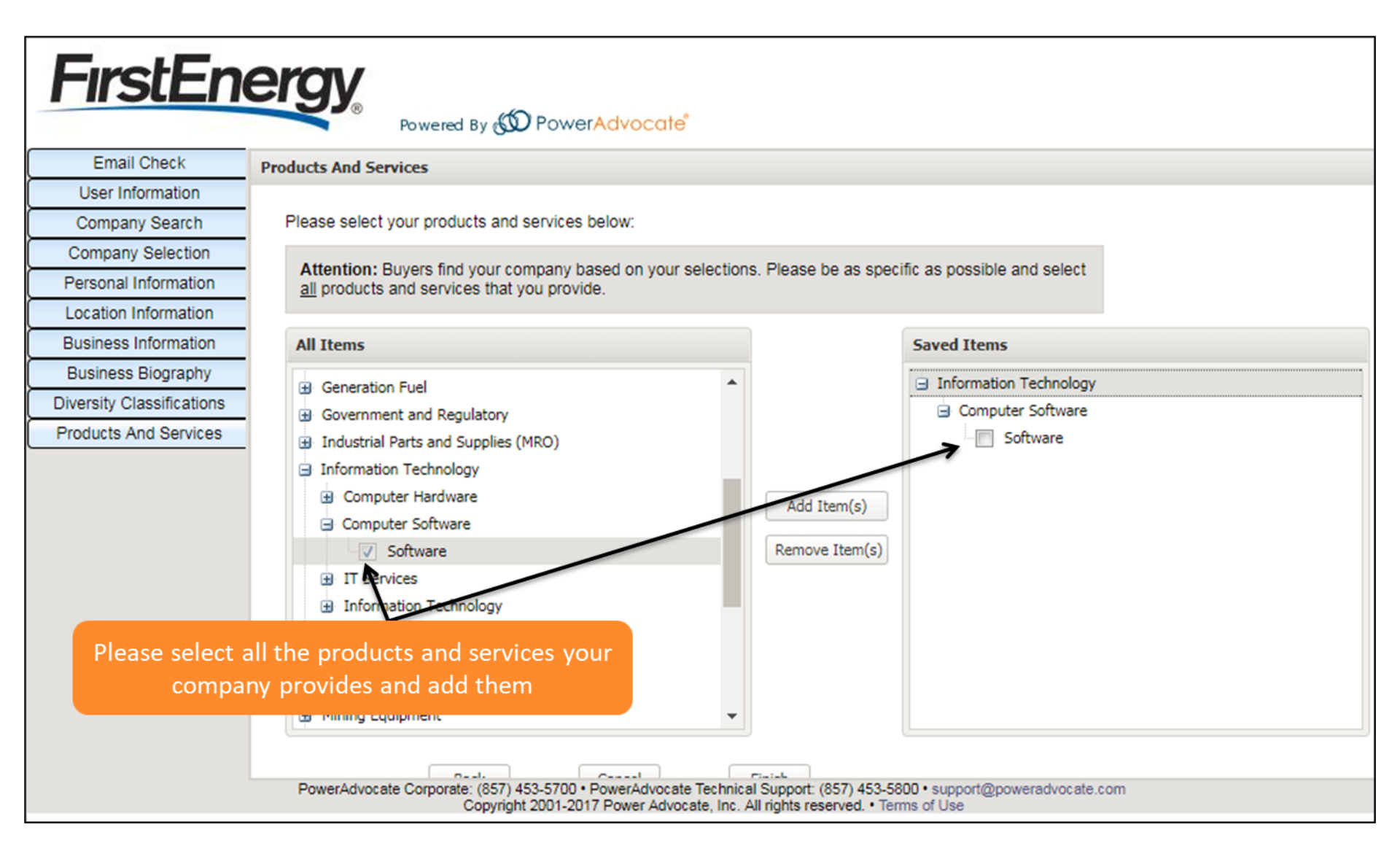

Email Check

User Information

Company Search

Company Selection

Personal Information Location Information **Business Information** Business Biography

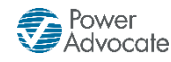

### Step 14: Please click on Finish

After submitting your company's registration you may go back and edit your information at any time by logging in to https://www.poweradvocate.com/

#### **FirstEnergy** Powered By ( PowerAdvocate Products And Services Please select your products and services below:

Attention: Buyers find your company based on your selections. Please be as specific as possible and select all products and services that you provide.

| Personal Information      |                                                                                                    |                                                      |                                             |
|---------------------------|----------------------------------------------------------------------------------------------------|------------------------------------------------------|---------------------------------------------|
| Location Information      | All Items                                                                                                    |                                                      | Saved Items                                 |
| Business Information      | Dellare a                                                                                                    |                                                      | C Information Technology                    |
| Business Biography        | Bollers                                                                                                    |                                                      |                                             |
| Diversity Classifications | Construction and Maintenance                                                                                   |                                                      | Software                                    |
| Products And Services     | Corporate                                                                                                    |                                                      | IT Services                                 |
|                           | Electrical Equipment                                                                                           |                                                      | IT Services                                 |
|                           | Environmental - Pollution Control                                                                              | Add Item(s)                                          | Internet Services                           |
|                           | Facilities                                                                                                    | Remove Item(s)                                       | Storage Services                            |
|                           | Fleet and Vehicles                                                                                             |                                                      |                                             |
|                           | Gas Processing Equipment                                                                                       |                                                      |                                             |
|                           | Generation Fuel                                                                                                |                                                      |                                             |
|                           | Government and Regulatory                                                                                      |                                                      |                                             |
|                           | Industrial Parts and Supplies (MRO)                                                                            |                                                      |                                             |
|                           | Information Technology                                                                                         |                                                      | You need to click on "Finish" to            |
|                           |                                                                                                    |                                                      | submit your company registration            |
|                           | Back Cancel                                                                                                    | Finish                                               |                                             |
|                           |                                                                                                    | man                                                  |                                             |
|                           | PowerAdvocate Corporate: (857) 453-5700 • PowerAdvocate Technica<br>Copyright 2001-2017 Power Advocate, Inc. A | I Support: (857) 453-58<br>Il rights reserved. • Ten | 00 • support@poweradvocate.com<br>ms of Use |